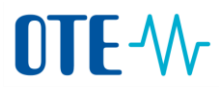

#### Certificates from the supported CAs to CS OTE

As of October 1<sup>st</sup> 2017, the access to the web portal of CS OTE as well as the electronic signing in CS OTE will be possible using qualified certificates only. As of July 1st 2017, it will be possible to register only qualified certificates for accessing the web portal of CS OTE and using electronic signatures. CS OTE users will be enabled to use their current certificates (commercial certificates and OTECA certificates) in the web portal of CS OTE by September 30th 2017.

This change is based on the Regulation (EU) No. 910/2014 of the European Parliament and of the Council (eIDAS) and on the Act No. 297/2016 Coll. on trust services for electronic transactions. The qualified certificates in CS OTE are used in compliance with the statement of the Ministry of Interior - available under the following <u>link</u>.

The certificates OTECA and OTECA-TEST issued by company CGI IT Czech Republic s.r.o. will not be supported in CS OTE from 1. 10. 2017. Issuing of OTECA certificates, including renewal of certificates, will not be further ensured as of May 1<sup>st</sup> 2017.

As of July 1<sup>st</sup> 2017, until further notice, it will be possible to register qualified system certificates only for an electronic signature in an automatic communication (creation of an electronic mark), until qualified certificates for electronic seals will be available as a replacement of the current system certificates. As of October 1st 2017, it will not be possible to use commercial certificates for creation of an electronic mark (automated signature).

For **sending encrypted messages to CS OTE** through a secured e-mail the original OTECA certificate will be replaced with a **commercial certificate** by the Market Operator. The new commercial certificate of OTE will be placed on the OTE's website for download and the users will be informed by the Market Operator in the near future. As of October 1<sup>st</sup> 2017, every market participant has to have a commercial certificate to be able to receive encrypted messages from CS OTE through encrypted e-mail.

As of October 1<sup>st</sup> 2017, the market participants will have to use a commercial certificate to log in to OTE-COM application. For electronic signing of data the same rules must be followed as in case of a web portal, i.e. as of October 1<sup>st</sup> 2017 all data must be signed with a qualified certificate only.

The planned change does not affect users who have been already using the qualified certificate for communication with the web portal of CS OTE. A list of

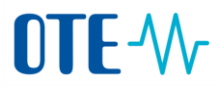

certification authorities (CAs) issuing qualified certificates for electronic signature is posted bellow.

The list of certificates can be extended at the request of a market participant for verification of the certification authority by the market operator - please contact <u>services@ote-cr.cz</u>

| <b>Authority</b><br>Link                                       | State | Commercial CA                                                                                                    | Qualified CA                                                                                                    | Note                            |
|----------------------------------------------------------------|-------|----------------------------------------------------------------------------------------------------|----------------------------------------------------------------------------------------------------|---------------------------------|
|                                                                |       |                                                                                                    |                                                                                                    |                                 |
| První certifikační autorita, a.s.<br>http://www.ica.cz/        | CZ    | YES<br>všechny komerční certifikáty                                                                                       | YES<br>I.CA Qualified 2 CA/RSA 02/2016<br>I.CA - Qualified Certification Authority, 09/2009<br>I.CA - Qualified root certificate |                                 |
| Česká pošta, s.p.<br>(PostSignum)<br>http://www.postsignum.cz/ | CZ    | YES<br>všechny komerční certifikáty                                                                                       | YES<br>PostSignum Qualified CA<br>PostSignum Qualified CA 2<br>PostSignum Qualified CA 3                                         |                                 |
| eldentity a.s.<br>http://www.eidentity.cz/app                  | CZ    | YES<br>všechny komerční certifikáty                                                                                       | YES<br>ACAeID2.1 - Qualified Issuing Certificate<br>(kvalifikovaný systémový certifikát vydávající CA)                           |                                 |
| NetLock Ltd<br>http://www.netlock.hu/                          | HU    | YES<br>NetLock (Class B Legal)<br>NETLOCK Trust Advanced CA                                                               | YES<br>NetLock (Class QA)<br>NetLock (Class Q Legal)<br>NetLock (Class Q)<br>NetLock (Class Q Legal Spec.)                       |                                 |
| GLOBALTRUST<br>http://www.globaltrust.eu/                      | AU    | YES<br>GLOBALTRUST ADVANCED 1<br>GLOBALTRUST CLIENT 1<br>A-CERT CLIENT (jen stávající)<br>A-CERT ADVANCED (jen stávající) | YES<br>GLOBALTRUST QUALIFIED 1<br>GLOBALTRUST 2015 QUALIFIED 1                                                                   | Previous<br>ly<br>ARGE<br>DATEN |
| QuoVadis<br>https://www.quovadisglobal.com/                    | CH/BE | YES<br>QuoVadis Swiss Advanced CA G2                                                                                      | YES<br>QuoVadis Belgium Issuing CA G1<br>QuoVadis Belgium Issuing CA G2                                                          |                                 |
| GeoTrust<br>https://www.geotrust.com/                          | US    | YES<br>GeoTrust SSL CA - G3                                                                                               | NO                                                                                                    |                                 |
| GoDaddy.com<br>https://uk.godaddy.com/                         | US    | YES<br>GD Root Certificate Authority - G2                                                                                 | NO                                                                                                    |                                 |

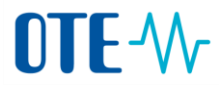

- 1. Verification of certificate of supported CAs
- For access to CS OTE through web portal and electronic signing it will be required using qualified certificates from qualified authorities only.
- ✓ To log in application OTECOM and to encrypt the e-mail messages it will be possible to use commercial certificates from commercial authorities only.

**Step 1 –** In Internet Explorer, section Tools, click on Internet options.

|   | $\bigcirc$ | <b>小</b> htt | p:// <b>www.ot</b> e | e-cr.cz/ | X 5 + Q                                                         | ₩ OTE, a.s.    |
|---|------------|--------------|----------------------|----------|-----------------------------------------------------------------|----------------|
| e | Edit       | View         | Favorites            | Tools    | Help                                                            |                |
|   |            |              |                      | 0        | elete browsing history                                          | Ctrl+Shift+Del |
|   |            |              |                      | I        | Private Browsing                                                | Ctrl+Shift+P   |
|   |            |              |                      | P        | ropojené poznámky aplikace OneNo<br>Ideslat do aplikace OneNote | te             |
|   |            |              | $\langle$            | I        | nternet options                                                 | 2 42           |

Step 2 - In the tab Content, click on Certificates

| In | iternet Options                                                                                       |
|----|----------------------------------------------------------------------------------------------------|
| ļ  | General Security Privacy Content Connections Programs Advanced                                        |
|    | Content Advisor<br>Ratings help you control the Internet content that can be viewed on this computer. |
|    | 🛞 Enable 🔞 Settings                                                                                   |
|    | Certificates                                                                                          |
|    | Use certificates for encrypted connections and identification.                                        |
|    | Clear SSL state Certificates Publishers                                                               |

Step 3 – In the list of certificates checking of your certificate

| rsonal Other People                                          | Intermediate Certification Authorities Trusted Roo | ot Certificatio |
|--------------------------------------------------------------|----------------------------------------------------|-----------------|
| Issued To                                                    | Issued By                                          | Expiratio       |
| 🔄 Andrea Stejskalová                                         | I.CA - Qualified Certification Authority, 09/2     | 3.6.2016        |
| 🙀 Andrea Stejskalová                                         | I.CA - Standard Certification Authority, 09/2      | 3.6.2016        |
| Ing. Andrea Stejsk                                           | PostSignum Qualified CA 2                          | 4 4 2016        |
| 🔄 Ing. Andrea Stej 🕵                                         | PostSignum Qualified CA 2                          | 5.4.2017        |
| ling. Andrea Stejsk                                          | Postsignum-Quelified.CA-2                          | 20.5.2015       |
| Ing. Andrea Stejsk                                           | PostSignam Qualified CA-2                          | 20:3:2015       |
| Andrea Stejsk                                                | PostSynam Queillised.CA 2                          | 20: 3: 2015     |
| Andrea Stejsk     mport     Export rtificate intended purpos | PostSynam Queillisel.CA 2                          | _20: 3: 2015    |
| Andrea Stejsk     (  import     Export                       | PostSynam Queillisel.CA 2                          | _20.3.20        |

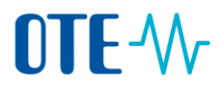

### 2. To generate a public key of the certificate

Step 1 - In Internet Explorer, section Tools, click on Internet options

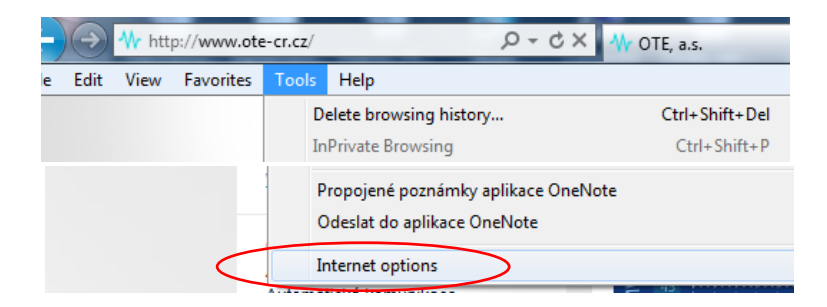

Step 2 - In the tab Content, click on Certificates

| ternet Options                                                                        | ×                                                                                                    |
|---------------------------------------------------------------------------------------|----------------------------------------------------------------------------------------------------|
| General Security Privacy Content Connections Programs Advanced                        | d                                                                                                    |
| Content Advisor                                                                       |                                                                                                    |
| Ratings help you control the Internet content that can be<br>viewed on this computer. |                                                                                                    |
| Enable Settings                                                                       |                                                                                                    |
| Certificates                                                                          |                                                                                                    |
| Use certificates for encrypted connections and identification.                        |                                                                                                    |
| Clear SSL state Certificates Publishers                                               |                                                                                                    |
|                                                                                       | General       Security       Privacy       Content       Connections       Programs       Advance         Content       Advisor       Content       Ratings help you control the Internet content that can be viewed on this computer.         Image: Certificates       Image: Certificates       Image: Certificates       Image: Certificates       Image: Certificates       Image: Certificates       Image: Certificates       Publishers         Image: Clear SSL state       Certificates       Publishers       Image: Certificates       Publishers |

**Step 3 –** In the list of certificates choose the appropriate certificate and click on Export to generate a public key

| ntended p                                                                                           | urpose: 🔄        | NI>                                     |             |                  | _   |
|----------------------------------------------------------------------------------------------------|------------------|-----------------------------------------|-------------|------------------|-----|
| Personal                                                                                            | Other People     | Intermediate Certification Authorities  | Trusted Roo | ot Certification | 1   |
| Issued                                                                                              | То               | Issued By                               |             | Expiratio        | 3   |
| And                                                                                                 | drea Stejskalová | I.CA - Qualified Certification Authorit | y, 09/2     | 3.6.2016         |     |
| And                                                                                                 | área Stejskalová | I.CA - Standard Certification Authorit  | ty, 09/2    | 3.6.2016         |     |
| Ing                                                                                                 | . Andrea Stejsk. | PostSigour Qualified CA 2               |             | 4.4.2016         | 1   |
| Laling                                                                                              | Andrea Steine    | PostSignum Qualified CA 2               |             | 5.4.2017         |     |
| Ing                                                                                                 | . Andrea Stejsk  | Postsignam Qualified CA 2               |             | 20.3.2015        |     |
| ( Jing                                                                                              | . Andrea Stejsk  | Postogrum Quelified CA 2                | _           | 20:3:2015        |     |
| <ing< td=""><td> Andrea Stejsk</td><td>II Remove</td><td></td><td>20.3.2015</td><td>, ,</td></ing<> | Andrea Stejsk    | II Remove                               |             | 20.3.2015        | , , |
| Import.                                                                                             | Andrea Stejsk    | III Remove                              |             | 20.3.2015<br>,   | ice |

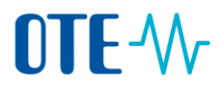

Step 4 - Click Next

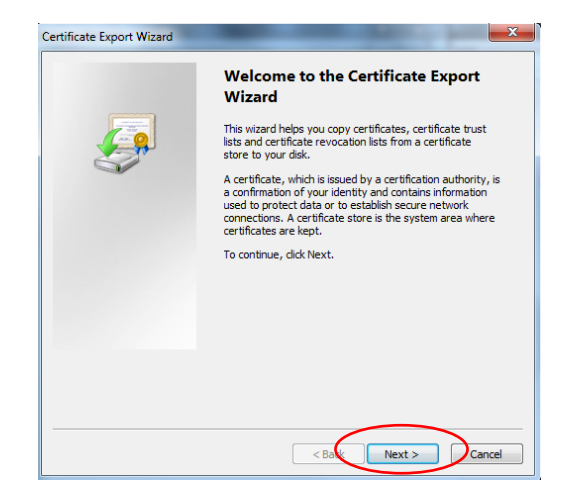

Step 5 – Leave the settings and click Next

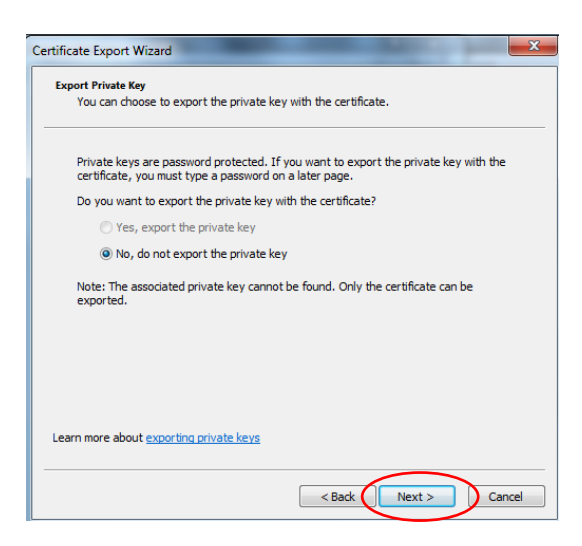

**Step 6 –** Choose the correct format **DER** or **Base-64** and click Next. Only these formats may be uploaded to CS OTE

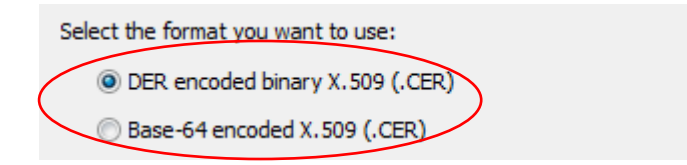

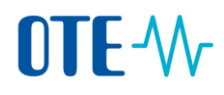

| Expo  | rt File Format<br>Certificates can be exported in a variety of file formats.                                                           |
|-------|----------------------------------------------------------------------------------------------------|
|       | Select the format you want to use:                                                                                                    |
|       | O DER encoded binary X.509 (.CER)                                                                                                    |
|       | <ul> <li>Base-64 encoded X.509 (.CER)</li> </ul>                                                                                       |
|       | Cryptographic Message Syntax Standard - PKCS #7 Certificates (.P78)     Include all certificates in the certification path if possible |
|       | Personal Information Exchange - PKCS #12 (.PFX)     Indude all certificates in the certification path if possible                      |
|       | Delete the private key if the export is successful                                                                                     |
|       | Export all extended properties                                                                                                    |
|       | O Microsoft Serialized Certificate Store (.SST)                                                                                        |
| Learr | n more about <u>certificate file formats</u>                                                                                           |

Step 7 – Click Browse to choose the file directly

| File to Export                                  |  |
|-------------------------------------------------|--|
| Specify the name of the file you want to export |  |
| File name:                                      |  |
| The Homer                                       |  |

Step 8 – Name the file, e.g. the name of a user and a company and click Save

| Organize 🔻 New folder          |                     |             | !≡ ▼ ( | 0 |
|--------------------------------|---------------------|-------------|--------|---|
| ▲ 🔶 Favorites 🔶 Name           | Dat                 | te modified | Туре   |   |
| 🧮 Desktop                      | No items match your | search.     |        |   |
| 🗼 Downloads                    | ,                   |             |        |   |
| 🖳 Recent Places 🗮              |                     |             |        |   |
| 4 🥽 Libraries                  |                     |             |        |   |
| Documents                      |                     |             |        |   |
| 🖻 🌙 Music                      |                     |             |        |   |
| Pictures                       |                     |             |        |   |
| Videos                         |                     |             |        |   |
|                                |                     |             |        |   |
| 4 🖳 Computer                   |                     |             |        | Þ |
| File name: NAME_COMPAN         |                     |             |        | • |
| Save as type: DER Encoded Bina | ry X.509 (*.cer)    |             |        | • |
|                                |                     |             |        | _ |
| Hide Folders                   |                     | Save        | Cancel |   |

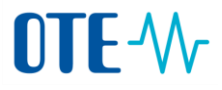

#### Step 9 – Click Next

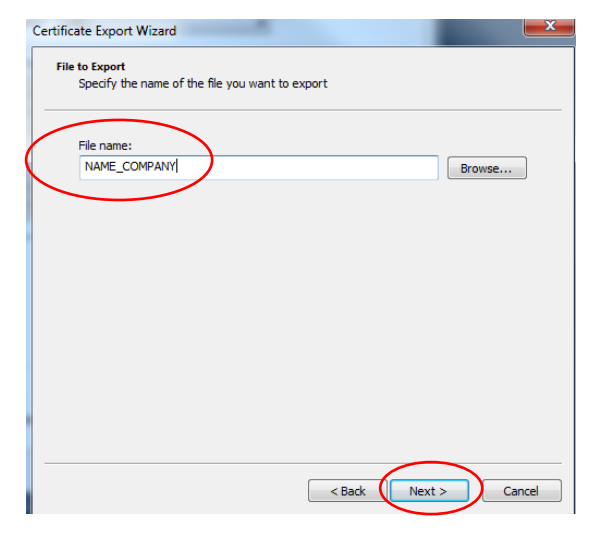

#### Step 10 - Click Finish

| Certificate Export Wizard | Real Property lies of the left                             | ×      |
|---------------------------|------------------------------------------------------------|--------|
|                           | Completing the Certificate Exp<br>Wizard                   | port   |
|                           | You have successfully completed the Certificate<br>wizard. | Export |
|                           | You have specified the following settings:                 |        |
|                           | File Name                                                  | C:\PŘÍ |
|                           | Export Keys                                                | No     |
|                           | Include all certificates in the certification path         | No     |
|                           | File Format                                                | Base64 |
|                           |                                                            |        |
|                           | •                                                          | 4      |
|                           |                                                            |        |
|                           |                                                            |        |
|                           |                                                            |        |
|                           |                                                            |        |
|                           |                                                            |        |
|                           |                                                            |        |
|                           | < Back Finish                                              | Cancel |

**Step 11 –** Successful export is confirmed by the following dialog:

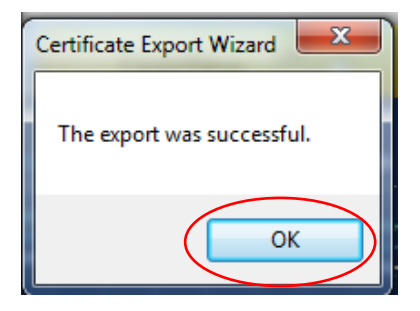

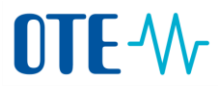

## 3. Registration of a public key in CS OTE

The public key of certificate has to be registered in CS OTE. After successful registration a user can log in CS OTE. The procedure for registration is as follows:

- A) A new user or a user with the expired certificate cannot login in the CS OTE and their public key of a certificate has to be registered by an Authorized Person with administrator rights on behalf of their company. The Authorized Person is highlighted in the list of the users in CS OTE. The authorized person proceeds with the registration certificate by following the steps 1 to 6.
- B) The registered user with a still valid certificate in CS OTE (certificate renewal) uploads the public key of a renewed certificate to CS OTE. A user may upload the public key only to their user account. The usern proceeds with the registration certificate by following the steps 1 to 6.

#### **Step 1 –** Login in CS OTE via a valid certificate

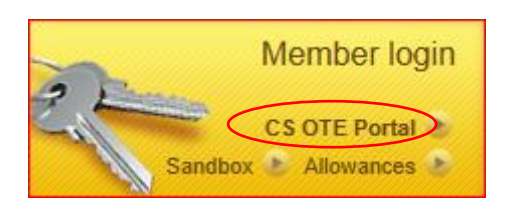

Step 2 - Choose tab Registration, click on Master data

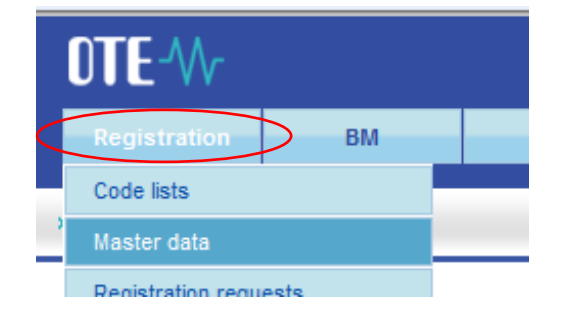

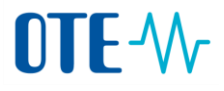

Step 3 – Click on Persons and the name of user to which the certificate is registered

| OTE-M-                                            |               |    |  |
|---------------------------------------------------|---------------|----|--|
| Registration                                      | BM            | DM |  |
| » Home                                            |               |    |  |
| 🥥 Filter                                          |               |    |  |
| <ul> <li>B 1 - 859182</li> <li>Persons</li> </ul> | 4990007 - OTE |    |  |

Step 4 - In tab Secure access, click on the field New

| Contact data | Secure access | Activities | Roles |
|--------------|---------------|------------|-------|
|              |               |            |       |

**Step 5 –** The upload of the public part of certificate shall be proceed by Browse button. The relevant public part of the certificate can be uploaded as follows:

✓ "Qualified" type (Signing till July 1, 2017) - is used for access to CS OTE through web portal and for electronic signing.

| Základní kontaktní údaje | Zabezpečený přístup   | Činnosti           | Role |             |    |                                       |
|--------------------------|-----------------------|--------------------|------|-------------|----|---------------------------------------|
| Typ certifikátu          | Certifikační autorita | Platnost           | od   | Platnost do | DN | ok x3 tin ↓3 &<br>Primární certifikát |
| Autentizačni             | Browse                | 2                  |      |             |    |                                       |
| Podpisový                | Browse                | Nahrát certifikáty |      |             |    | ОК                                    |
|                          |                       |                    | 3.   |             |    |                                       |

As of July 1, 2017 the section name will be changed from "Signing" to "Qualified" in CS OTE.

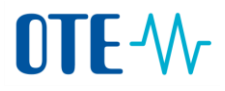

# ✓ Commercial "type (Authentication till July 1, 2017) - is used to log in OTECOM, TLS authentication and to encrypt e-mail messages.

| Základní kontaktní údaje | Zabezpečený přístup | Činnosti | Role    |                |         |                   |
|--------------------------|---------------------|----------|---------|----------------|---------|-------------------|
| Tup cost/61/24/1         | Cartification       | Distanci |         | Distance to de |         | 💽 ok 🛛 💼 🗗 😃      |
| тур сегинкаси            | 1.                  | Platitus | Place   | ment for i     | unloadi | ing of the commer |
| Autentizačni             | Browse              |          | -certif | icate          | picau   |                   |
| Podpisovy                | Browse              |          | V J     |                |         |                   |
|                          | 2                   | •        |         |                |         | ок                |

As of July 1, 2017 the section name will be changed from "Authentication" to "Commercial" in CS OTE.

Step 6- sign and store the renewal proces

|                                                     | Security Alert                                                                                                    |
|-----------------------------------------------------|----------------------------------------------------------------------------------------------------|
|                                                     | This Web site needs access to digital certificates on this computer.<br>WARNING: By allowing access to your certificates, this Web site will also gain<br>access to any personal information that are stored in your certificates.<br>Do you want this Web site to gain access to the certificates on this computer now? |
| Data sending                                        |                                                                                                    |
| Sign and store the data?           Ok         Close | Yes No                                                                                                    |

After a successful registration a renewed certificate is displayed under a original certificates.